## 9-1(1). 図形の配置-2

#### 図形(電気設備シンボル)の配置 - 配置する箇所へ基準点を作成(1)-壁面 図形配置前の準備(レイヤ等の把握・整理や作図作業をしやすいよう部分拡大表示する手順は、 前項「8-1(1)~8-2(1)」を参考にしてください。

図形(シンボル)を配置したい場所(壁面)に複線(平行線)を使用して基準となる点を決めていきます。

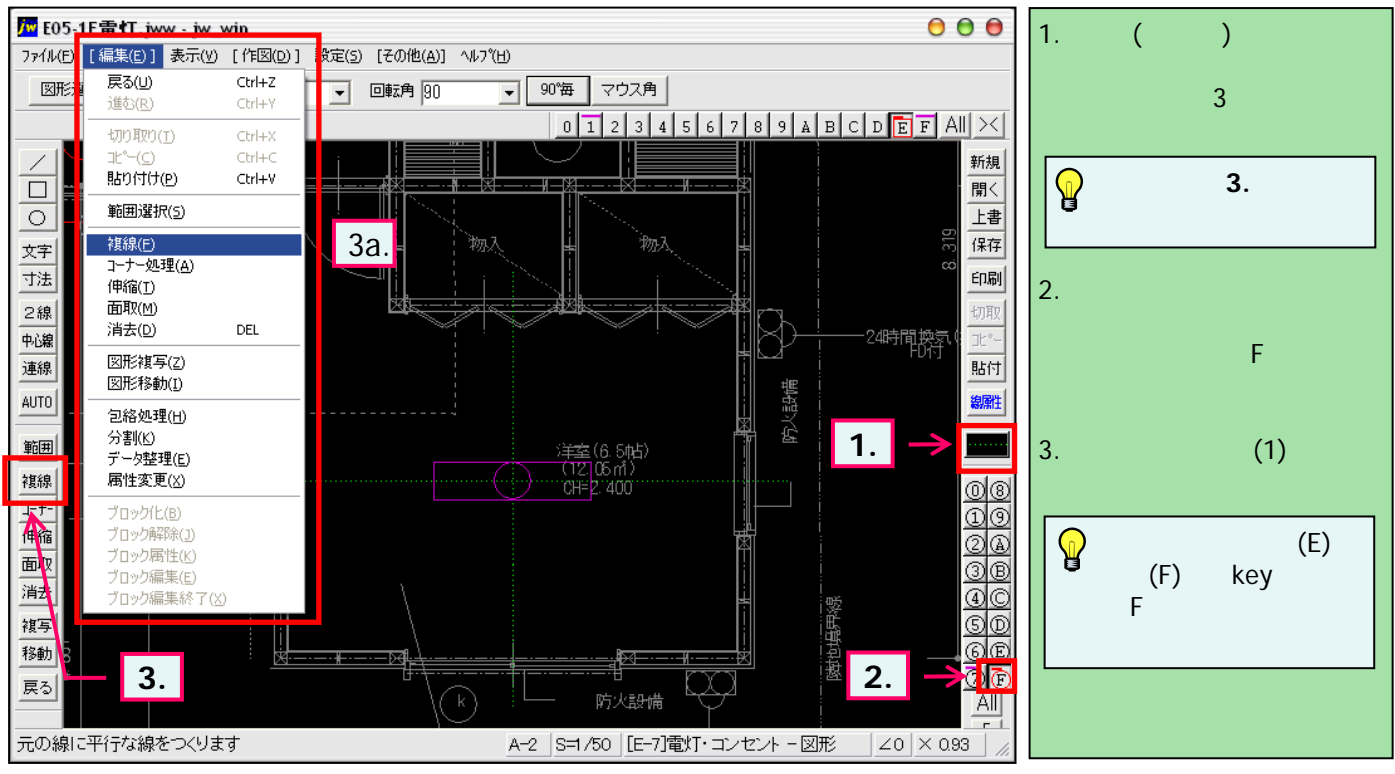

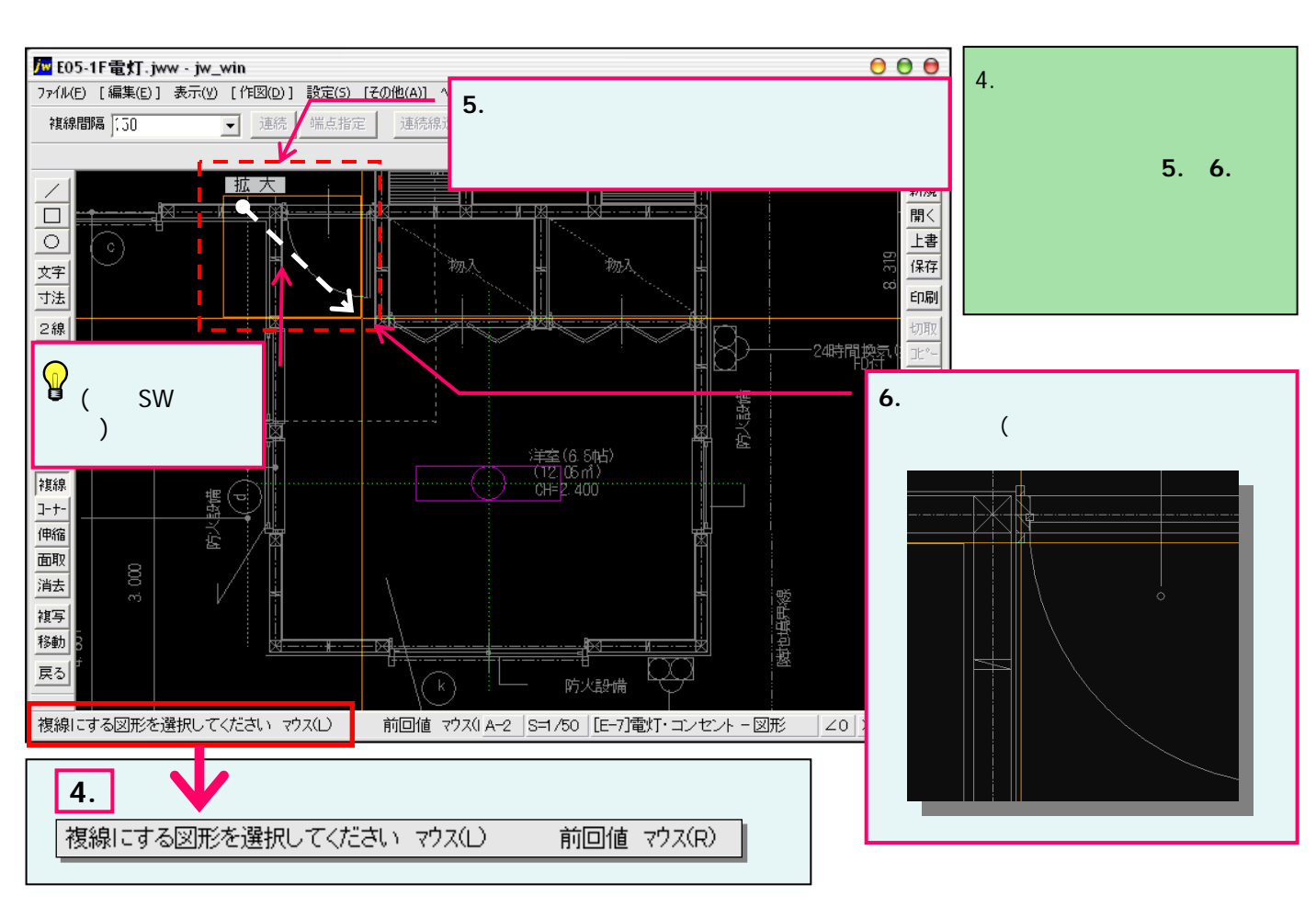

### 9-1(2). 図形の配置-2

#### 図形(電気設備シンボル)の配置 - 配置する箇所へ基準点を作成(2)-壁面

図形配置の基点を決めるための基準となる線を決定し、複線(平行線)を使用して配置基点(離れ)を決めていきます。(1)

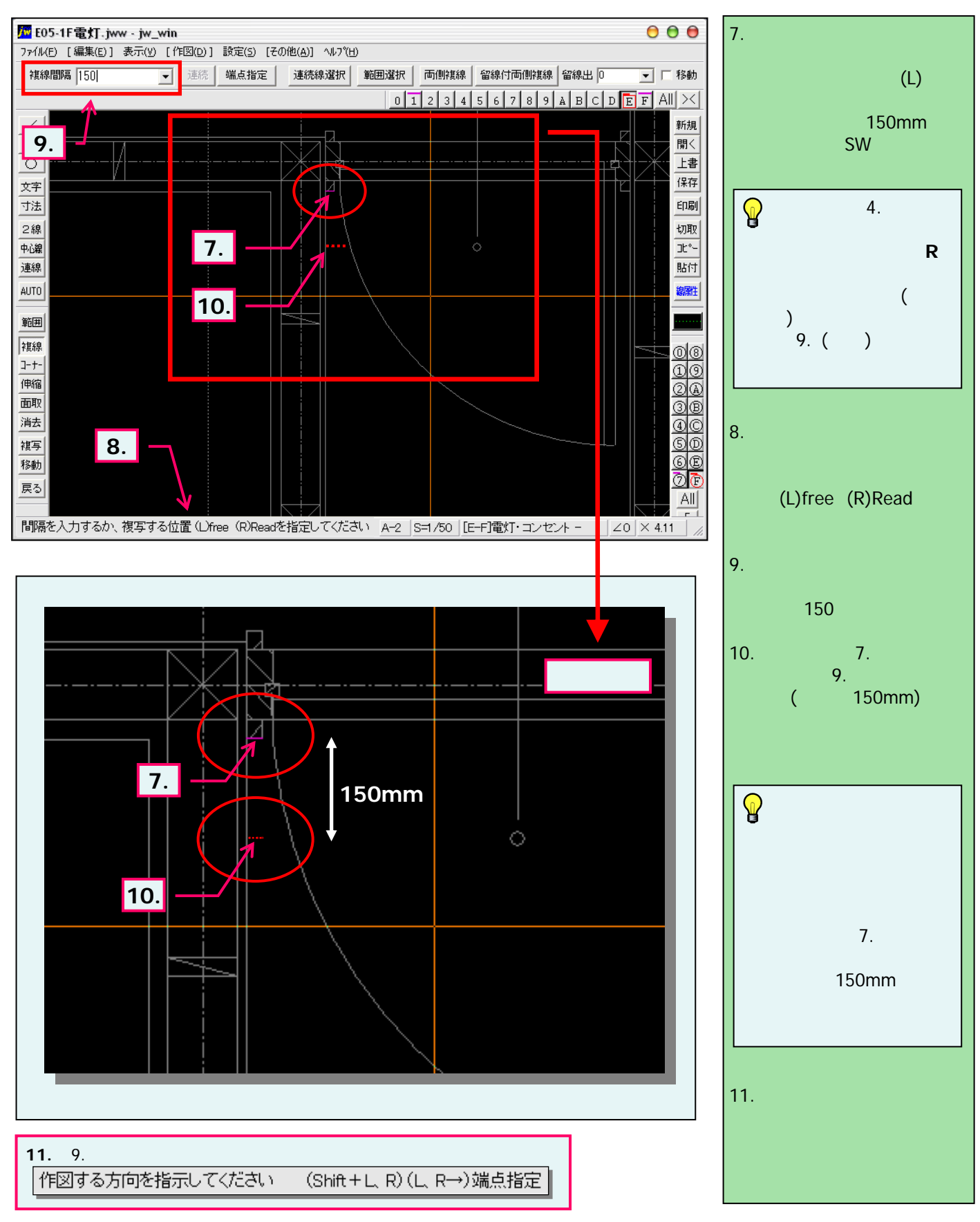

### 9-1(3). 図形の配置-2

#### 図形(電気設備シンボル)の配置 - 配置する箇所へ基準点を作成(3)-壁面

図形配置の基点を決めるための基準となる線を決定し、複線(平行線)を使用して配置基点(離れ)を決めていきます。(2)

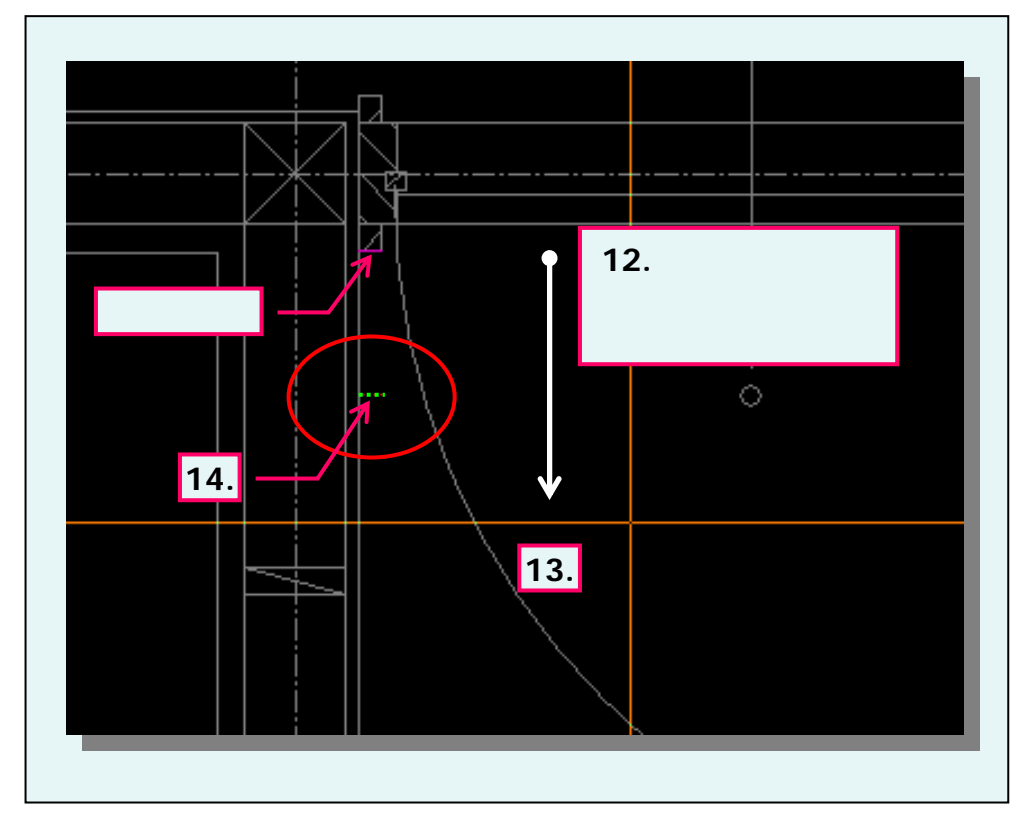

### 💡 複線(平行線)の長さを変更

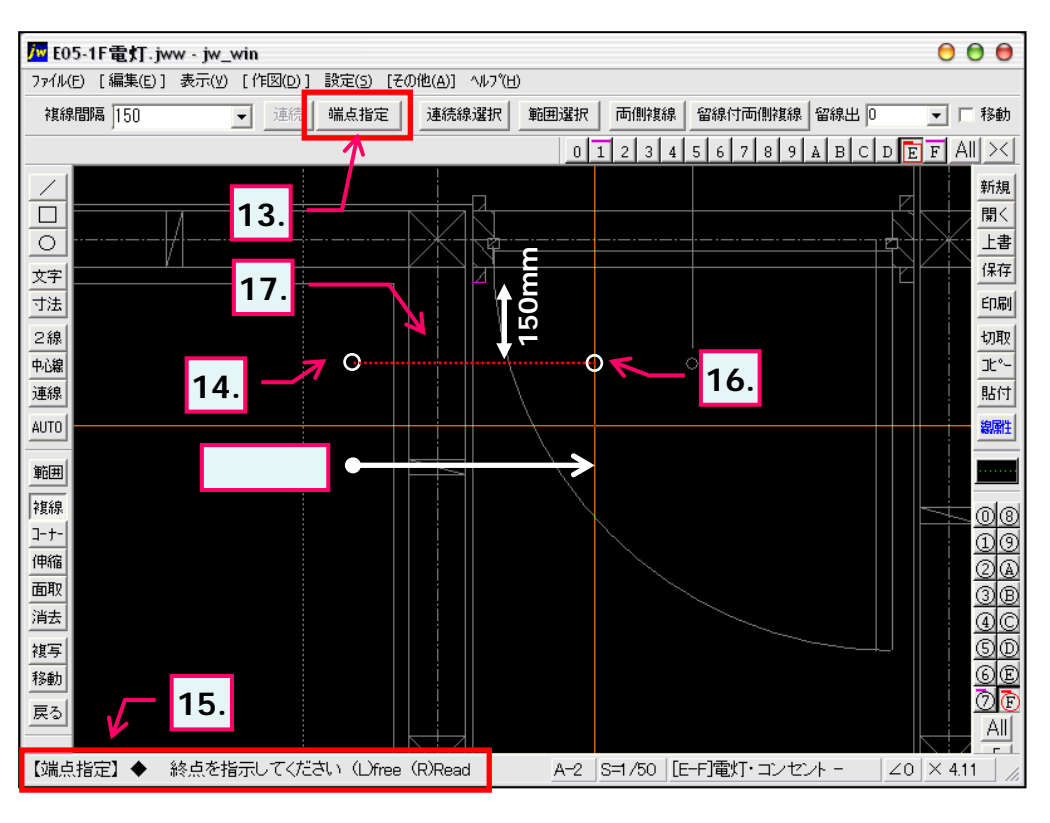

| 12. 複線を引く方向へマウスを<br>移動します。<br>ここでは指示した基準線より<br>下方へマウスを移動しています。                                                                                                    |
|----------------------------------------------------------------------------------------------------|
| 13. 複線の仮表示線が希望す<br>る方向へ表示されたら、マウス<br>左ボタンをクリックします。                                                                                                    |
| 14. 図のように基準として指示し<br>た線から150mm離れた箇所へ<br>複線(平行線)を引くことが出来<br>ました。                                                                                                    |
| <ul> <li>この章では壁面の線と補助線種で作成した複線(平行線)の交点を図形の配置基点とします。</li> <li>基準として指示した線が実際には壁面と交差していなかったり、左図のように線分が短くて図形が配置しずらい場合があります。次手順では長さを変えた複線を作成する方法を見ていきましょう。</li> </ul>                                                                          |
| 手順は前「1.」 ~ 「12.」まで<br>同じです。                                                                                                    |
| 13. マウス操作のみでも行えま                                                                                                    |
| すが、ここでは「端点指定」ボタンをクリックします。                                                                                                    |
| すが、ここでは「端点指定」ボタ<br>ンをクリックします。<br>14. 直線を作図する要領で複<br>線の始点を決めます。<br>ここでは任意の箇所を始点と<br>しますので、マウス左ボタンクリッ<br>クにより指示します。:(L)free                                                                                                    |
| すが、ここでは「端点指定」ボタ<br>ンをクリックします。<br>14. 直線を作図する要領で複<br>線の始点を決めます。<br>ここでは任意の箇所を始点と<br>しますので、マウス左ボタンクリッ<br>クにより指示します。:(L)free<br>15. ステータスバーに表示されて<br>いるヒントを確認。                                                                               |
| すが、ここでは「端点指定」ボタ<br>ンをクリックします。<br>14. 直線を作図する要領で複<br>線の始点を決めます。<br>ここでは任意の箇所を始点と<br>しますので、マウス左ボタンクリッ<br>クにより指示します。:(L)free<br>15. ステータスバーに表示されて<br>いるヒントを確認。<br>16. 複線の終点を決めます。<br>ここでも任意の箇所を終点とし<br>ますので、マウス左ボタンクリック<br>により指示します。:(L)free |

## 9-1(4). 図形の配置-2

### 図形(電気設備シンボル)の配置 - 配置する箇所へ基準点を作成(4)-壁面

図形配置の基点を決めるための基準となる線を決定し、複線(平行線)を使用して配置基点(離れ)を決めていきます。(3)

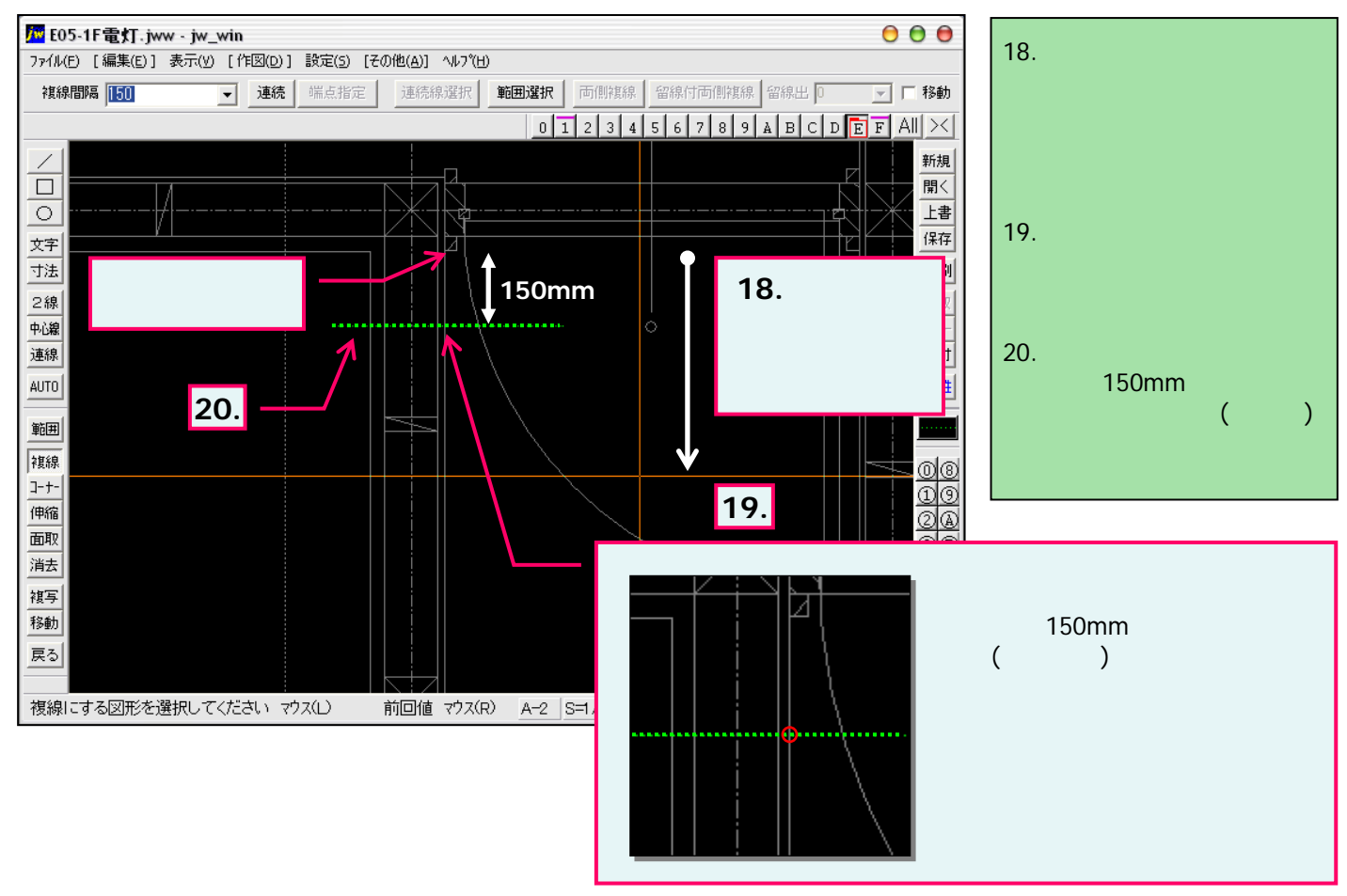

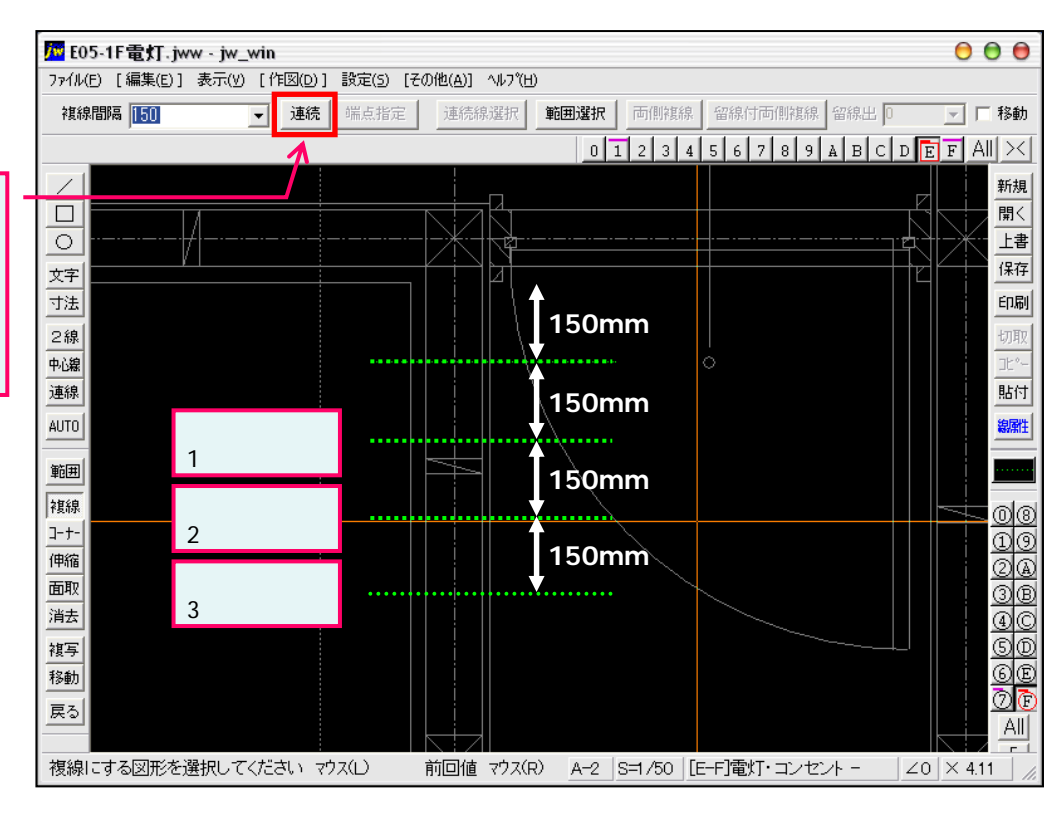

「14.」や「20.」での複線を作成直後では「連続」ボタンを がりックするごとに、直前に作成された複線と「同一方向・同一長さ・同一間隔」の平行線を引くとができます。

# 9-2(1). 図形の配置-2

図形(電気設備シンボル)の配置 - 壁面への配置(1)

前項で作成した複線(平行線)を基準点として図形(電灯SWシンボル)を配置します。(1)

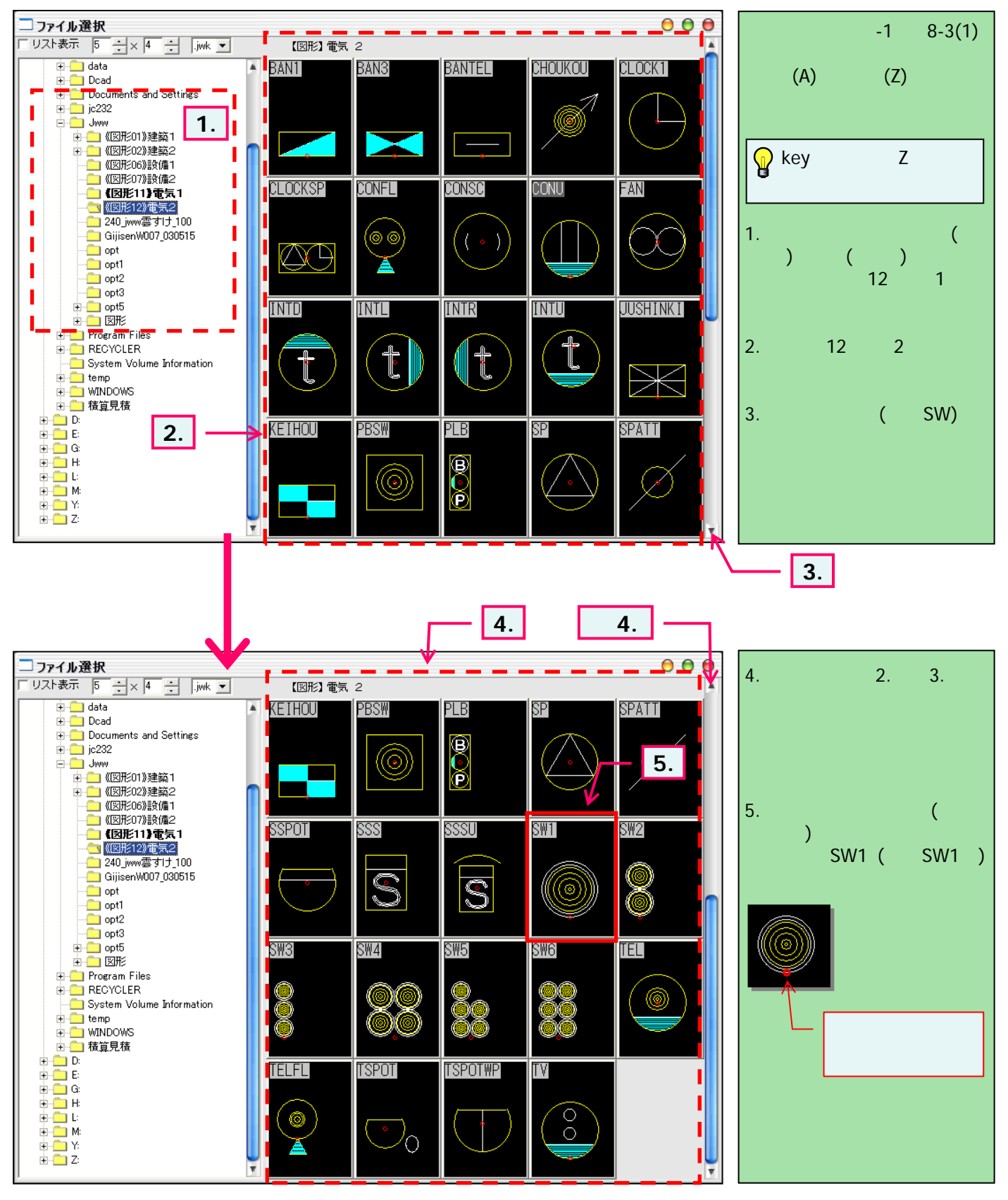

### 9-2(2). 図形の配置-2 図形(電気設備シンボル)の配置 - 壁面への配置(2)

複線(平行線)を基準点として図形(電灯SWシンボル)を配置します。(2)

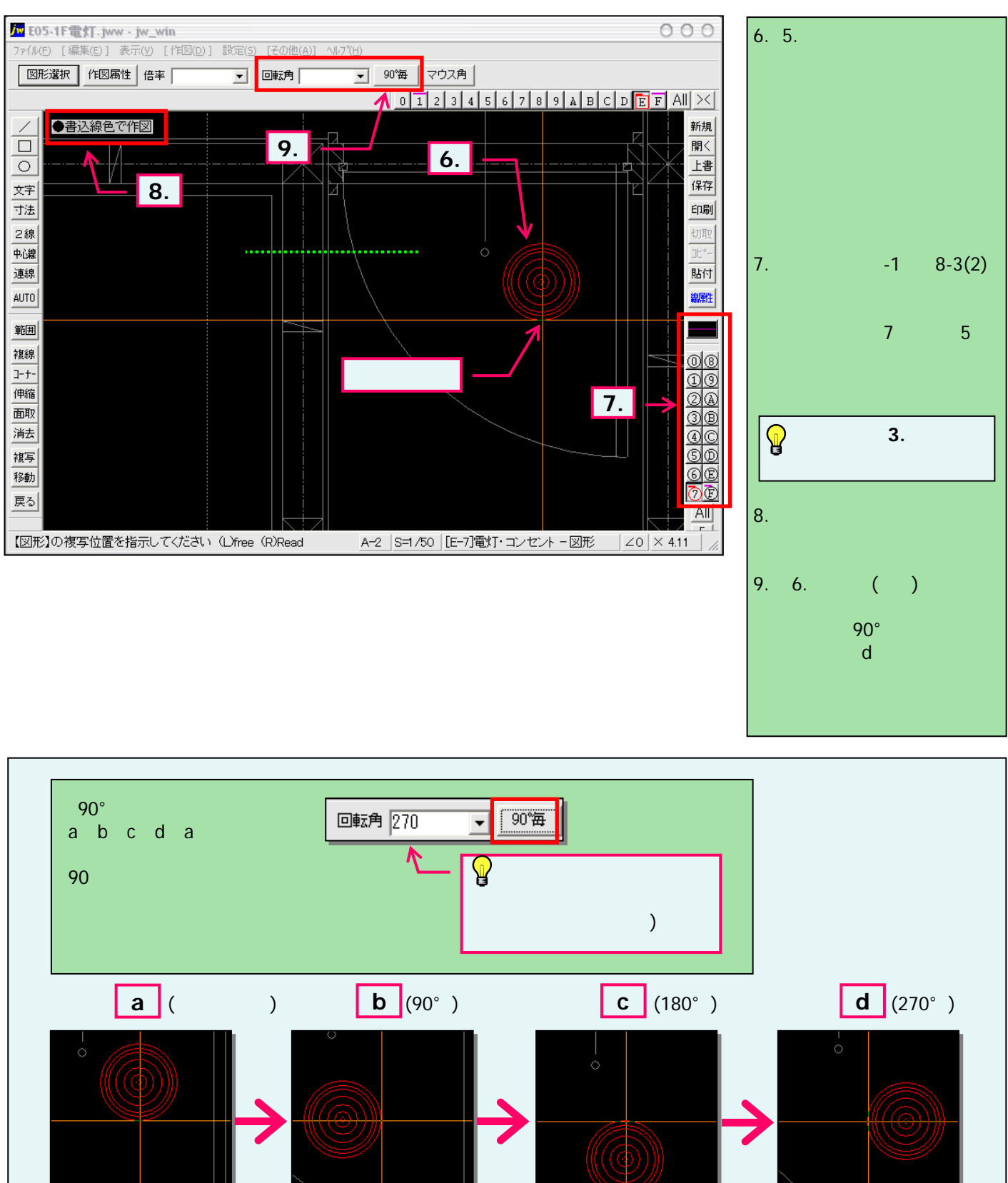

### 9-2(3). 図形の配置-2

#### 図形(電気設備シンボル)の配置 - 壁面への配置(3)

複線(平行線)を基準点として図形(電灯SWシンボル)を配置します。(3)

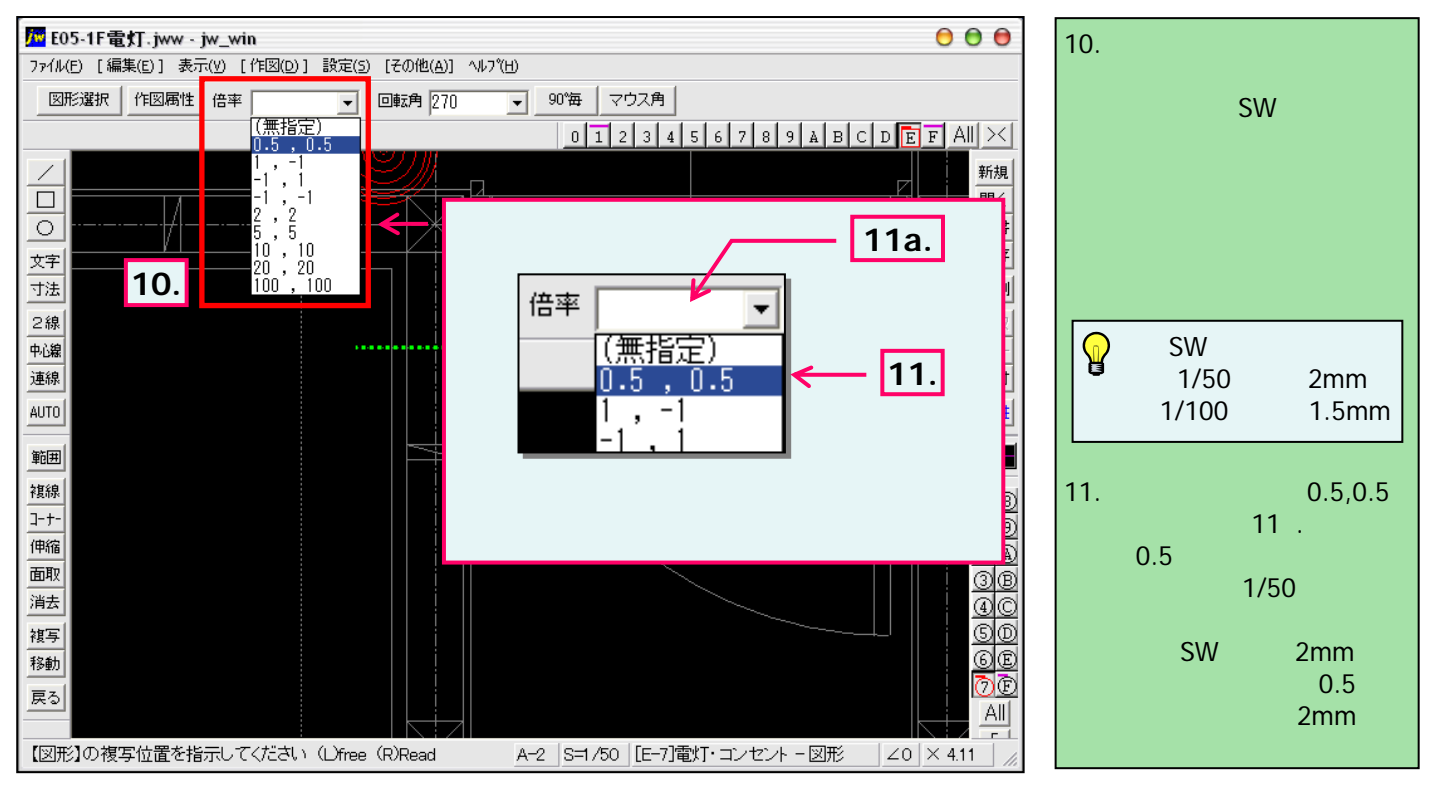

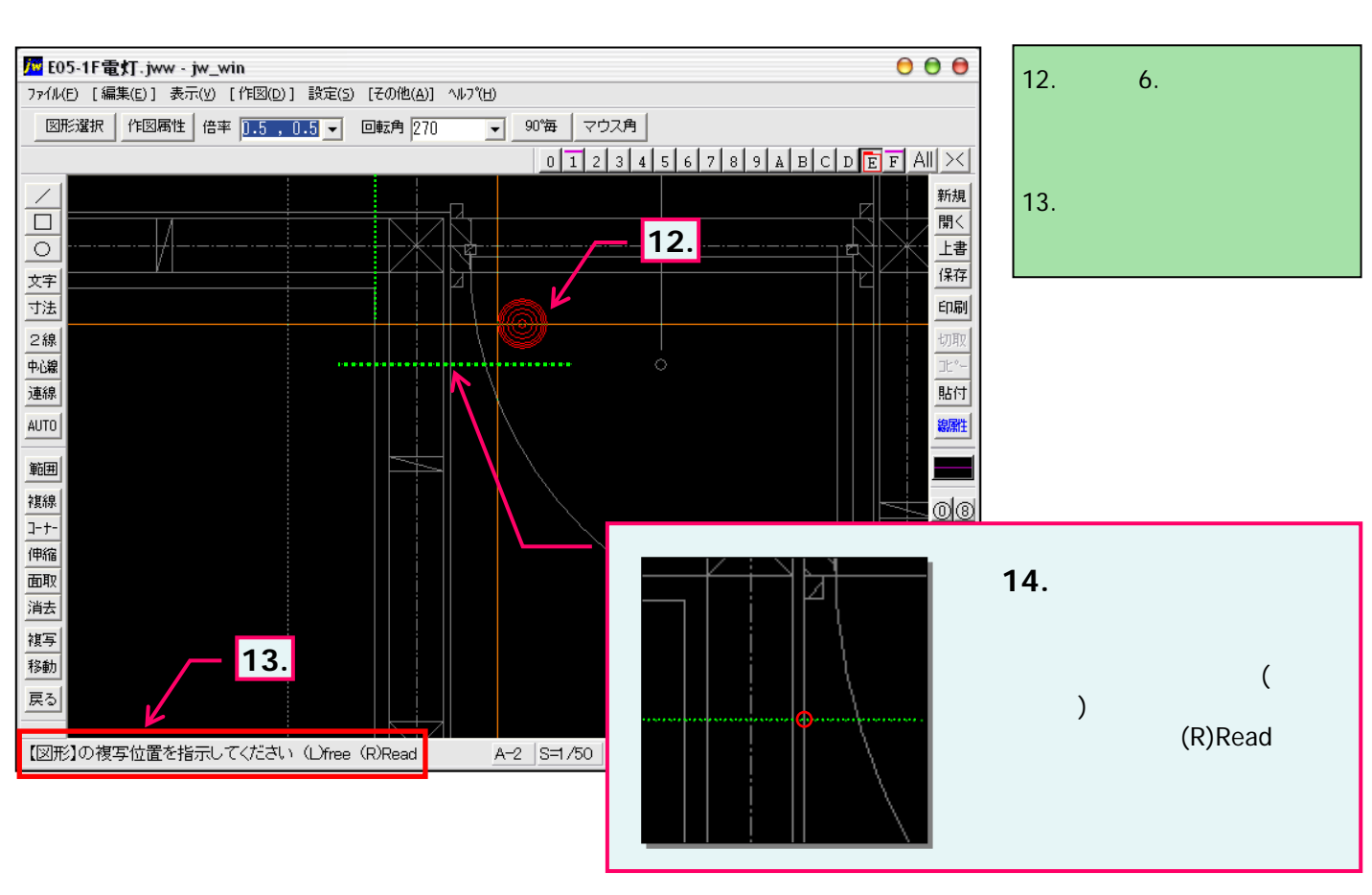

9-2(4). 図形の配置-2

図形(電気設備シンボル)の配置 - 壁面への配置(4)

複線(平行線)を基準点として図形(電灯SWシンボル)を配置します。(4)

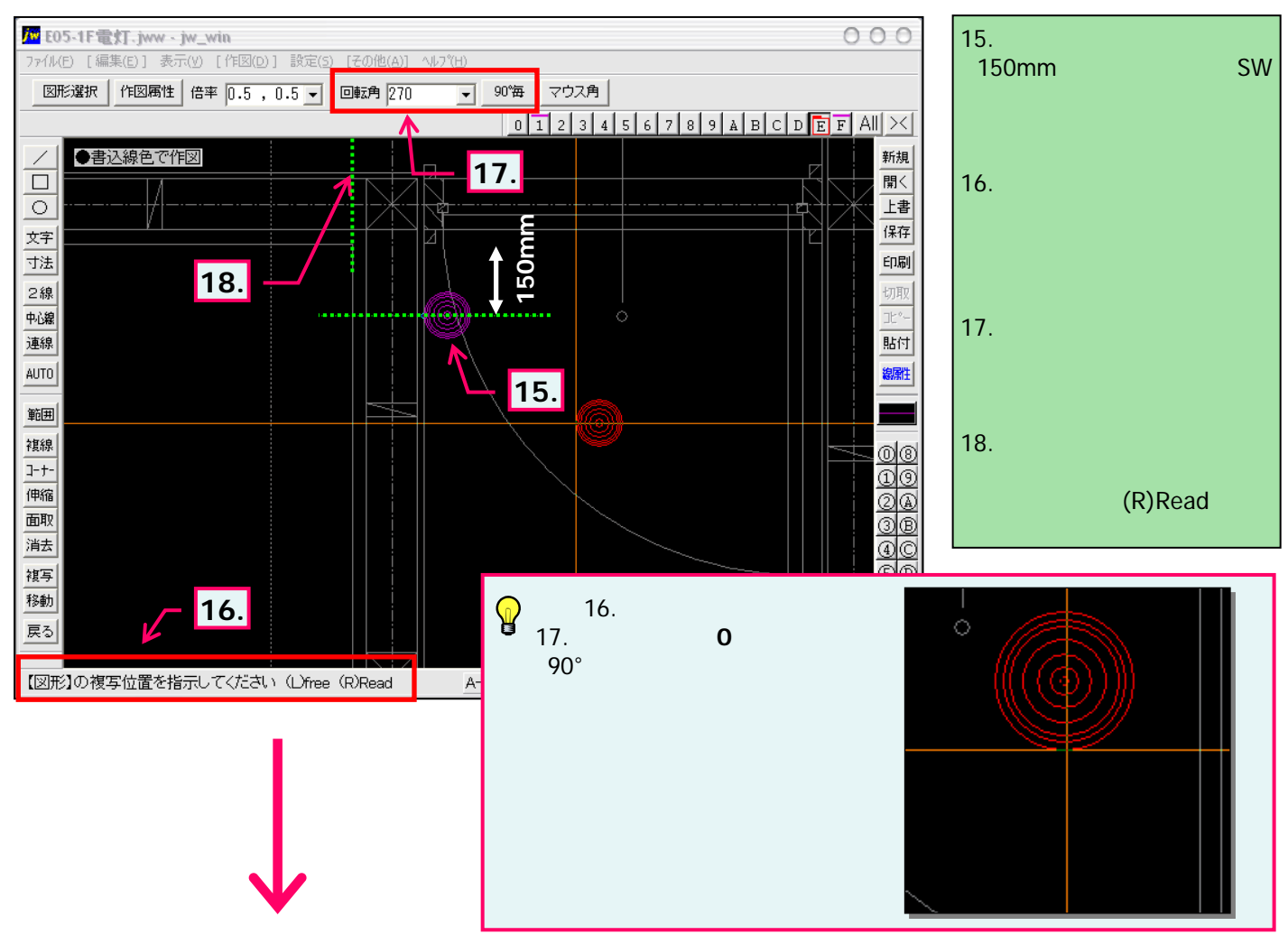

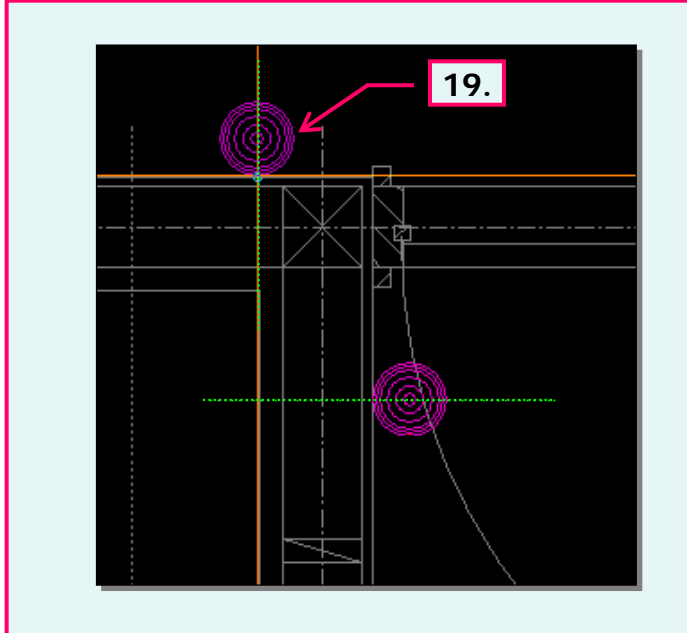

19. 左図のように回転角を変更することで同じ図形を 同じ倍率のまま連続して配置することができました。

# 9-3. 図形の配置-2

図形(電気設備シンボル)の配置 - 壁面への配置(補足)

使用したい図形の基点が配置箇所に適しない場合。

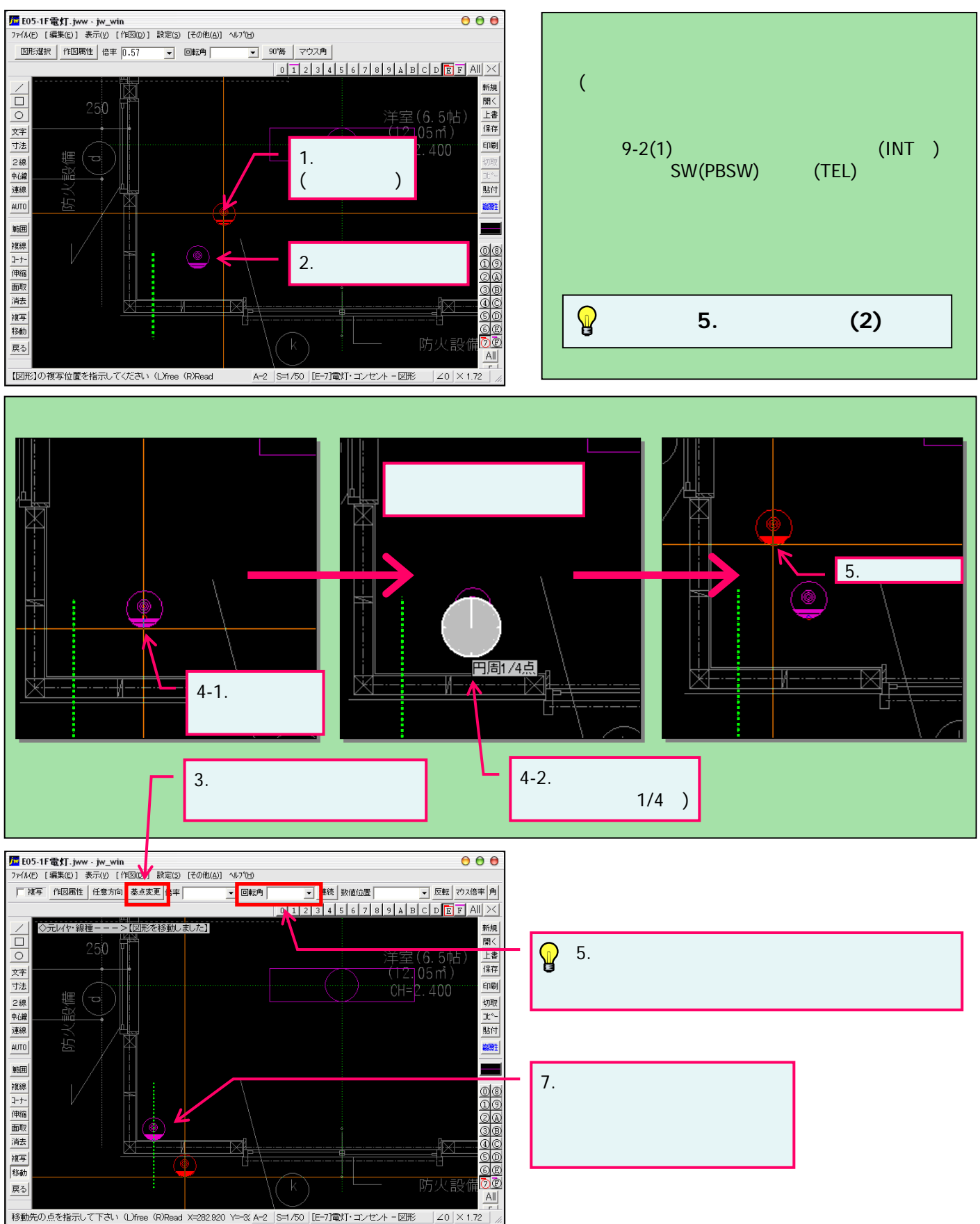